# Likvidhantering i koncernstruktur Lathund, Vitec Hyra

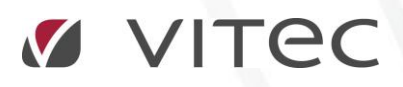

VITEC Affärsområde Fastighet • www.vitec.se • infofastighet@vitec.se • Växel 090-15 49 00

GÖTEBORG: REDEG 1 C, 426 77 V. FRÖLUNDA · KALMAR: BORGMÄSTAREGATAN 5, BOX 751, 391 27 KALMAR, VÄXEL: 0480-43 45 00 · LINKÖPING: SNICKAREGATAN 20, BOX 472, 581 05 LINKÖPING · MALMÖ: RUNDELSGATAN 16, 211 36 MALMÖ · STOCKHOLM: LINDHAGENSGATAN 116, BOX 30206, 104 25 STHLM, VÄXEL: 08-705 38 00 · UMEÅ: TVISTEVÄGEN 47, BOX 7965, 907 19 UMEÅ · VÄSTERÅS: KOPPARBERGSVÄGEN 17, BOX 209, 721 06 VÄSTERÅS · ÖSTERSUND: PRÄSTGATAN 51, 831 34 ÖSTERSUND, VÄXEL: 08-705 38 00

## INNEHÅLLSFÖRTECKNING

| Li | kvidavräkning för koncerner och andra bolagsstrukturer | . 4 |
|----|--------------------------------------------------------|-----|
|    | Inställningar                                          | . 4 |
|    | Byggande av koncernstruktur                            | . 5 |
|    | Betalningssätt                                         | . 6 |
|    | Konteringsrader                                        | . 6 |
|    |                                                        |     |

### Likvidavräkning för koncerner och andra bolagsstrukturer

#### INSTÄLLNINGAR

Om koncernhantering av likvida medel ska användas anges det under Meny->Inställningar->Alternativ->Generellt. Hanteringen innebär att moderbolag och dotterbolag skall använda sig av samma bankgiro/plusgiro vid fakturering av hyror eller direktfakturor. Vid inbetalning skapas skuld/fordran i moderbolag respektive dotterbolag. Här anges också vilken koddel som ska användas för skapande av transaktion i det bolag där bankkontot ligger. Det vanligaste är ett Motpartsfält som brukar kodsättas på ägarnivå.

| Generella inställningar<br>Här kan du ställa in allmänna saker som gäller för Vitec Hyra.                                                                                                    |  |  |  |  |  |  |  |
|----------------------------------------------------------------------------------------------------|--|--|--|--|--|--|--|
| Visning av information                                                                                                    |  |  |  |  |  |  |  |
| Sökförslag i huvudfönstret Autokomplettera, Lista 🗸                                                                                                    |  |  |  |  |  |  |  |
| <ul> <li>Avgiftstypens namn först i dropplista över avgiftstyper (j)</li> <li>Ågerns namn först i dropplista över ägare</li> </ul>                                                                                                    |  |  |  |  |  |  |  |
| Kontering                                                                                                    |  |  |  |  |  |  |  |
| <ul> <li>Använd periodisering (i) Periodisera enbart kvartalshyror (i)</li> <li>Skapa kontering för förskottsbetald moms (i)</li> <li>Korrigera periodiserad omsättning (i)</li> <li>Tidigaste bokföringsdatum 2017-01-01 (i)</li> <li>Boka förskottsbetalning som skuld (i)</li> </ul> |  |  |  |  |  |  |  |
| Sökvägar                                                                                                    |  |  |  |  |  |  |  |
| Sökväg för betalningsfiler                                                                                                    |  |  |  |  |  |  |  |
| Likvidbolag                                                                                                    |  |  |  |  |  |  |  |
| Använd likvidbolagshantering Ägare                                                                                                    |  |  |  |  |  |  |  |

Avräkningskonto som ska användas mellan dotterbolag och moderbolag anges under Meny->Grunddata->Kontering->Kontovärden->Övrigt.

|                                                                    |              |              |           |              |        |                    | Kontovärder |
|--------------------------------------------------------------------|--------------|--------------|-----------|--------------|--------|--------------------|-------------|
| Betalningssätt                                                     | 🖂 Fakturatyp | 🍝 Avgiftstyp | % Momstyp | 다 Objektstyp | Ovrigt | 🛧 Förbrukningsslag | E           |
| Namn                                                               |              |              |           |              | Konto  |                    |             |
| Periodisering                                                      |              |              |           |              | 2970   |                    | Г           |
| Öresdifferens                                                      |              |              |           |              | 3740   |                    |             |
| Avräkningskonto (likvidbolagshantering)<br>Konstaterad kundförlust |              |              |           |              |        |                    |             |
|                                                                    |              |              |           |              |        |                    |             |

#### BYGGANDE AV KONCERNSTRUKTUR

I och med markeringen under Alternativ->Generellt gjorts har en ny funktion kommit till.

Den nya funktionen ligger under Grunddata->Organisation->Likvidbolag.

Här väljer du först vilket bolag som har likvidkonto (bankkonto/bankgiro). Detta kallas för likvidbolag. Du väljer 'ny' och markerar det bolag som ska vara likvidbolag.

Därefter markerar du ett bolag som motsvarar dotterbolag och klickar Koppla. Du går igenom samtliga bolag som ska vara kopplade och klickar därefter på Spara. Det går utmärkt att ha flera olika koncernstrukturer i systemet.

| S1       KB Ettan         3       Felanmälan Kommun                                                                                                    | Num |
|----------------------------------------------------------------------------------------------------|-----|
| 3     Felanmälan Kommun     Ingående ägare       Ingående ägare     Nummer     Namn       Ingående ägare     Nummer     Namn       Ingående ägare     Nummer     Namn       Ingående ägare     Nummer     Nummer       Ingående ägare     Nummer     Nummer       Ingående ägare     Nummer     Nummer       Ingående ägare     Nummer     Nummer       Ingående ägare     Nummer     Nummer       Ingående ägare     Nummer     Nummer       Ingående ägare     Nummer     Nummer       Ingående ägare     Nummer     Nummer       Ingående ägare     Nummer     Nummer       Ingående ägare     Nummer     Nummer       Ingående ägare     Nummer     Nummer       Ingående ägare     Nummer     Nummer       Ingående ägare     Nummer     Nummer       Ingående ägare     Nummer     Nummer       Ingående ägare     Stöter     Stöter       Ingående ägare     Stöter     Stöter       Ingående ägare     Nummer     Nummer       Ingående ägare     Stöter     Stöter       Ingående ägare     Nummer     Nummer       Ingående ägare     Stöter     Stöter       Ingående ägare     Nummer <th>51</th> | 51  |
| Nummer     Namn       1     Bostäder AB       52     KB Tvåan       9     JP Fastigheter                                                                                                    | 3   |
| 1     Bostäder AB     2     Sidobolaget AB       52     KB Tvåan     7     Peter Fastigheter       9     JP Fastigheter     12     KB Tolvan                                                                                                    |     |
| << <u>K</u> oppla<br>Koppla loss >>                                                                                                    |     |
| Ny <u>T</u> a bort <u>Sp</u>                                                                                                    |     |
|                                                                                                    |     |
| Stä                                                                                                    |     |

Används likvidbolagshantering bokförs betalningen mot avräkningskontot i bolaget som ställt ut fakturan och betalningen bokförs i likvidbolaget.

#### **BETALNINGSSÄTT**

Samtliga betalningssätt i både moderbolag och dotterbolag skall vara konterade med det korrekta kontot för t ex bankgiro.

#### KONTERINGSRADER

Vid visning av konteringsrader (till exempel via högerklick på faktura) kan man välja om man vill se betalrader som hör till likvidbolaget om konteringen innehåller sådana rader.

| []] Konteringsrade   |                               |           |          |          | rader _ 🗖 |          |         |         |          |          |     |
|----------------------|-------------------------------|-----------|----------|----------|-----------|----------|---------|---------|----------|----------|-----|
| ✓ Visa avräkningsrad | er för lividbolag             |           |          |          |           |          |         |         |          |          |     |
| Kontonr Kont         | to Belopp                     | Fastighet | Ågare Ar | nläggn I | Motpart   | Invester | Projekt | Företag | Bokförin | Bokförin | Bo  |
| Faktura 651001691    | 7                             |           |          |          |           |          |         |         |          |          | _   |
| 1510 Kund            | dfordringar 6 059,00          | 2         | 651      |          |           |          |         |         | 651000   |          | 20  |
| Betalning 6510000    | 1703                          |           |          |          |           |          |         |         |          |          | _   |
| 1660 Kond            | cemmellanhavan 6 059,00       | (         | 631      |          |           |          |         |         | 651000   |          | 20  |
| 2830 Avrä            | ikning för annans6 059,00     | 2         | 651      |          |           |          |         |         | 651000   |          | 20  |
| 2830 Avrä            | ikning för annans 6 059,00    | 2         | 631      |          |           |          |         |         | 651000   |          | 20  |
| 1510 Kund            | dfordringar -6 059,00         | 2         | 651      |          |           |          |         |         | 651000   |          | 20  |
| Underlag Hyresrak    | batt - Bostad                 |           |          |          |           |          |         |         |          |          | _   |
| 🔴 3080 Hyre          | esrabatter, bostäder 1 506,00 | 2         | 651      |          |           |          |         |         | 651000   |          | 20  |
| Underlag Hyresrak    | batt - Förrådsyta             |           |          |          |           |          |         |         |          |          | _   |
| 🔴 3080 Hyre          | esrabatter, bostäder 92,00    | 2         | 651      |          |           |          |         |         | 651000   |          | 20  |
| Underlag Hyra bo     | stad                          |           |          |          |           |          |         |         |          |          | _   |
| 1940 Bank            | k -7 657.00                   | 2         | 651      |          |           | 556      |         |         | 651000   |          | 20  |
|                      |                               | -         |          |          |           |          |         |         |          |          |     |
|                      |                               |           |          |          |           |          |         |         |          |          |     |
|                      |                               |           |          |          |           |          |         |         |          |          |     |
|                      |                               |           |          |          |           |          |         |         |          |          |     |
|                      |                               |           |          |          |           |          |         |         |          |          |     |
|                      |                               |           |          |          |           |          |         |         |          |          |     |
|                      |                               |           |          |          |           |          |         |         |          |          |     |
|                      |                               |           |          |          |           |          |         |         |          |          |     |
|                      |                               |           |          |          |           |          |         |         |          |          |     |
|                      |                               |           |          |          |           |          |         |         |          |          |     |
| ×                    |                               |           |          |          |           |          |         |         |          |          | /   |
|                      |                               |           |          |          |           |          |         |         |          | Stäng    |     |
|                      |                               |           |          |          |           |          |         |         |          |          | .:: |